PICNICとは?

PICNIC は PIC Network Interface Card の略で Ethernet に接続するリモートI/Oボードのキットです。Ver.2 はさらに小型 100mm × 700mm になりました。

パソコン同様にLANに接続して、PCのWebプラウザからI/OをON,OFFしたり、プ ログラムによってコントロールしたりすることができます。単純ON,OFFならWebブラウ ザから操作できるので、機種・OSを選びません。

プログラムは市販の開発言語・ツールが必要ですが、単純なI/Oコントールについては言語の知識がなくてもWebプラウザでクリックするだけでコントロールすることができ、複数のユ ーザで共有することができます。

特徴

**ガックネットワークインターしェースクードキット** 

PIC Network interface Card Kit

- ・RTL8019AS 1チップ Ethernet コントローラ使用
- ・Microchip PIC16F877 使用
- ・主要IC・抵抗・コンデンサはハンダ付け済み。組み立ても簡単になりました。
  必要な環境・ソフトウェア
- ・8 V 100mA程度の電源(ACアダプタなど)
- ・パソコン(10Base-T でネットワークに接続できるもの)
- OSはWindows95/98/2000,Windows NT4.0,Linux,FreeBSD などが利用できます。
- ・ハブ(もしくはクロスケーブル)
- ・Visual BASIC, Visual C++, gcc 等の開発ツール
- (無くてもブラウザでコントロールできます)
  - Ver2 のソフトウェアは全てインターネットからダウンロードする方式となっております。
- URL: http://www.tristate.ne.jp/

PIC Network Interface Card [Ver.2] キットの仕様

| 通信方式        | Ethernet 10BaseT               |                                     |  |  |  |  |  |  |
|-------------|--------------------------------|-------------------------------------|--|--|--|--|--|--|
| アクセス方式      | CSMA/CD                        |                                     |  |  |  |  |  |  |
| コントローラ      | RTL-8019AS(NE2000 コンパチブル)      |                                     |  |  |  |  |  |  |
| コントロールCPU   | PIC16F877 20MHz                |                                     |  |  |  |  |  |  |
| I/F         | アナログ                           | 入力4ch+温度センサ用1ch                     |  |  |  |  |  |  |
|             |                                | 入力範囲0~5V 分解能10ビット                   |  |  |  |  |  |  |
|             |                                | 温度センサ測定範囲:0 ~100                    |  |  |  |  |  |  |
|             | デジタル                           | 出力4ch,入力4ch                         |  |  |  |  |  |  |
|             |                                | 出力6ch,入力2ch(別売の液晶モジュール使用時)          |  |  |  |  |  |  |
|             |                                | PC側のプログラムにより入出力構成を変更可能              |  |  |  |  |  |  |
|             | シリアル                           | 入出力1ch(フロー制御無し)                     |  |  |  |  |  |  |
| 内蔵プロトコル     | arp,ip,udp,te                  | arp,ip,udp,tcp,http,icmp,dhcp       |  |  |  |  |  |  |
| 周辺機能        | RS232C インターフェース(SP232ACP)      |                                     |  |  |  |  |  |  |
|             | 温度センサ(                         | 温度センサ (LM35DZ)                      |  |  |  |  |  |  |
|             | 16文字×2                         | 16文字×2行液晶モジュール(SC1602B) 液晶モジュールは別売で |  |  |  |  |  |  |
|             | す。                             |                                     |  |  |  |  |  |  |
| デフォルトIPアドレス | 192.168.0.                     | 200 / 255.255.255.0                 |  |  |  |  |  |  |
| ファームウェアソース  | 公開                             |                                     |  |  |  |  |  |  |
| パソコン側ソフトウェア | 全てインターネットよりダウンロードできます。ソース公開    |                                     |  |  |  |  |  |  |
|             | (記録メディアは付属しておりません)             |                                     |  |  |  |  |  |  |
|             | ・サンプルプログラム(pictest.exe)        |                                     |  |  |  |  |  |  |
|             | ・コントール用 DLL(PICNIC.DLL)        |                                     |  |  |  |  |  |  |
|             | ・ActiveX コントロール(PICOCX.OCX)    |                                     |  |  |  |  |  |  |
| 通信バッファ      | 約16 k バイ                       |                                     |  |  |  |  |  |  |
| LED表示機能     | 送信・受信・                         | L I N K,RB4 ~ 7                     |  |  |  |  |  |  |
| RS232C 通信速度 | 9600bps~115,200bps             |                                     |  |  |  |  |  |  |
| 電源電圧        | 約8V以上(ブリッジダイオード,5V3端子レギュレータ内蔵) |                                     |  |  |  |  |  |  |

パーツリスト

「」印の部品は既に基板に実装されています。

| 品名      | 記号                                 | 実装 | 型番             | 数  | 備考                                          |
|---------|------------------------------------|----|----------------|----|---------------------------------------------|
| ΙC      | U1                                 |    | ADM232(相当品)    | 1  | MAX232,SP202<br>等,SP232 等(相当品)              |
|         | U2                                 |    | 93C46(相当品)     | 1  | EEPROM<br>(MACアドレス書込済)                      |
|         | U3                                 |    | PIC16F877-20/P | 1  | PIC マイコン<br>(ファームウェア書込済)                    |
|         | U4                                 |    | RTL-8019AS     | 1  | Ethernet コントローラ                             |
|         | U5                                 |    | 7805(LM340T)   | 1  | +5V 3端子レギュレータ                               |
| トランス    | U6                                 |    | 20F001N(相当品)   | 1  | 10baseT パルストランス                             |
| センサ     | U7                                 |    | LM35DZ         | 1  | 温度センサIC(3本足)                                |
| ダイオード   | BD1                                |    | WL02(相当品)      | 1  | ブリッジ・ダイオード                                  |
| 抵抗      | R1,R2,R3<br>R15~18                 |    | 1 K            | 7  | 表示:102                                      |
|         | R20                                |    | 10             | 1  | 表示:100                                      |
|         | R4,R5,R9,19                        |    | 4.7K           | 3  | 表示:472                                      |
|         | (R6,R7)                            |    | 200            | 1  | 表示:201                                      |
|         | R8                                 |    | 47K            | 1  | 表示:473                                      |
|         | R10~13                             |    | 1 M            | 4  | 表示:105                                      |
|         | R14                                |    | 10K            | 1  | 表示:103                                      |
| コンデンサ   | C1 ~ 4,<br>C7,C9,C10,<br>C17 ~ C22 |    | 0.1 µ F        | 13 | チップコンデンサ                                    |
|         | C5,C6                              |    | 22pF           | 2  | 表示:22                                       |
|         | C8                                 |    | 47 µ F         | 1  | 電解コンデンサ(極性あり)                               |
|         | C11,12                             |    | 0.01µF~100pF   | 2  | 表示:103 2kV 等                                |
|         |                                    |    | 1 k V ~ 2 k V  |    | (高圧コンデンサ)                                   |
|         | C13,14,15                          |    | 0.01 µ F       | 3  | チップコンデンサ                                    |
|         | C16,23                             |    | 10 µ F         | 2  | 電解コンデンサ(極性あり)                               |
| 発光      | LED1                               |    | 禄              | 1  | リンク LED                                     |
| ダイオード   | LED2                               |    | 黄              | 1  | 受信 LED                                      |
|         | LED3                               |    | 赤              | 1  | 送信 LED                                      |
|         | LED4 ~ 7                           |    | 赤色など           | 4  | RB4~7 のモニタ用                                 |
| 半固定 VR  | VR1                                |    | 10K            | 1  | 表示:103または10K                                |
| クリスタル   | X1                                 |    | 20MHz          | 1  | 表示:20.0                                     |
| スイッチ    | TS1                                |    | タクトSW          | 1  | リセットボタン                                     |
| コネクタ    | CN1                                |    | Dsub9P-F       | 1  | Dサブ9ピン・メス                                   |
|         | CN4                                |    | DC ジャック        | 1  | プラグ径 2.1 用                                  |
|         | CN6                                |    | 8p モジュラジャック    | 1  | 10baseT LAN 用                               |
|         | CN2,JP1,<br>CN3                    |    | ピンヘッダ          | 少々 | ピン数が多いものが入ってい<br>るときはコネクタに合わせて<br>切断して使います。 |
| IC ソケット |                                    |    | 40p            | 1  | PIC16F877 用                                 |
|         |                                    |    | 8p             | 1  | 93C46 用                                     |
| 専用基板    |                                    |    | TS-PICNIC02    | 1  | PICNIC 専用ボード                                |
| その他     |                                    |    | ジャンパピン         | 少々 |                                             |

・<u>CN5の14ピンコネクタ</u>は液晶モジュールに付属していますので、そちらをご利用ください。

お手数ですが、製作前に欠品や不足がないかご確認ください。万一、欠品・不足等がありましたら、製作前に お申し出ください。改良のため、予告なく上位品・互換品になることがあります。ご了承ください。

動作チェック

組み立てが終わったらボードが正常に動いているか確認してみましょう。ハブ及びパソコンの電源はあらかじめ 入れておいてください。

DCプラグにACアダプタを差し込みます。ブリッジ整流器が内蔵されていますので電源の極性を気にする必要 はありません。電源電圧は8Vから12V程度の範囲としてください。次にハブからのケーブルを接続します(又 はクロスケーブルでパソコンと1対1で接続します)

するとボードの LINK(緑) LED が点灯するはずです。点灯しない場合は何らかの製作ミスがあると思われるので すぐに電源を切り、チェックしてください。LEDが点灯したらパソコン側から PING <sup>1</sup>を送ってみましょう。

まず自分パソコンのIPアドレスを 192.168.0.1 のように設定しネットマスクを 255.255.255.0 に設定します。もし、既に固定IPアドレスが振られているならネットワーク管理者に相談してください。

MS-DOS プロンプト又はシェルから

| <b>ሥ</b> ር ነት እንግ እንግ                                                                                                    |                                      |                                                   |                                                                                                    |
|----------------------------------------------------------------------------------------------------|--------------------------------------|---------------------------------------------------|----------------------------------------------------------------------------------------------------|
|                                                                                                    |                                      | [DOS]                                             | C:\>ping 192.168.0.200                                                                                            |
| C:¥>ping 192.168.0.200                                                                                                    |                                      | [UNIX]                                            | % ping 192.168.0.200                                                                                              |
| Pinging 192.168.0.200 with 32 bytes of data:                                                                                                    |                                      |                                                   |                                                                                                    |
| Reply from 192.168.0.200: bytes=32 time<10ms TTL=255<br>Reply from 192.168.0.200: bytes=32 time=10ms TTL=255<br>Reply from 192.168.0.200: bytes=32 time<10ms TTL=255<br>Reply from 192.168.0.200: bytes=32 time<10ms TTL=255<br>C:¥> |                                      | と入力し<br>PICNIC<br>の RX (j                         | √ます。 192.168.0.200 はデフォルトの<br>のIPアドレスです。 そうすると PICNIC<br>黄),TX(赤) LED が点滅し、左図のような                                 |
|                                                                                                    |                                      |                                                   | 、<br>答が返ってきます こわで PICNIC ボー                                                                                       |
| 場所を指定して用く<br>開く World Wide Web の場所 (URL) またはローカル ファイルを指定して下さい                                                                                                    | .);                                  | × <sup>//</sup>                                   | その接続チェックは問題ないことが確認                                                                                                |
| 192.168.0.200                                                                                                    | <br>ファイルを選                           | <sub>択(E)</sub>   で                               | きます。                                                                                                    |
| 場所やファイルを開く先: C Composer( <u>C</u> )<br>© Navigator( <u>N</u> ) 開く キャンセル                                                                                                    | ヘルプ                                  |                                                   | 次に Internet Explorer 又は Netscape<br>avigator 等の Web ブラウザソフトを起                                                     |
| 送PDD Network Interface Gard - Netscape コロズ<br>ファイル(ク) 単称(の) まテルの ジェンゴ(の) Communicator(の) ヘルゴ(の)                                                                                                    |                                      | 虹                                                 | ]し、同様に IP アドレスを入力します。                                                                                             |
|                                                                                                    | そうす<br>示され、「<br>この画<br>じめ、 I<br>ラウザに | ると、画面<br>『 <b>リモート</b><br>面には現在<br>Pアドレフ<br>表示されま | īに PIC Network Interface Card…と表<br><b>I/O画面</b> 』が現れます。<br>EのI/Oピンの方向 , 各ピンの状態をは<br>、やネットマスク , ポート番号の設定がプ<br>Eす。 |
| RA2 h 97<br>RA3 h 108                                                                                                    | 1 PINC                               | S: Packet                                         | InterNet Groper の略で他のホストに到達可                                                                                      |
| RAG In 19 Celsius<br>R80 In HI Low L                                                                                                    | 能かどうか                                | をテストす                                             | することができる。おもにネットワークの診断                                                                                             |
| RB1 Out  H Low    RB2 In  H Low    RB3 In  H Low    RB4 Out  H High    RB5 Out  H High                                                                                                    | や相手との                                | )接続チェッ                                            | ックによく使われます。                                                                                                    |
| R87 Out H Low E<br>Reload                                                                                                    |                                      |                                                   |                                                                                                    |
| MAC Address 00-02-CB-01-08-0B                                                                                                    |                                      |                                                   |                                                                                                    |
| IP Addr 0.0.0                                                                                                    |                                      |                                                   |                                                                                                    |
| NetMask 255.255.0                                                                                                    |                                      |                                                   |                                                                                                    |
| ■ ● F+a×小売7。 🤐 🖾 😗 🗃 🏏 🥢                                                                                                    |                                      |                                                   |                                                                                                    |

## リモートI/ 〇画面での操作

| I/O Port | ts  |            |
|----------|-----|------------|
| Port     |     | Value      |
| RAO      | In  | 0          |
| RA1      | In  | 0          |
| RA2      | In  | 0          |
| RA3      | In  | 1          |
| RA5      | In  | 25 Celsius |
| RB0      | In  | H Low L    |
| RB1      | In  | H Low L    |
| RB2      | In  | H Low L    |
| RB3      | In  | H Low L    |
| RB4      | Out | H Low L    |
| RB5      | Out | H Low L    |
| RB6      | Out | H Low L    |
| RB7      | Out | H Low L    |
|          |     | Reload     |

## I/O Ports

左の画面は初期状態のもので、液晶モジュールを接続したり、プログラ ムによってポートを変更している場合は表示が変化します。

現在のI/Oポートの状態が表示されます。各ピンの状態はブラウザに 読み込んだ時点のもので、値はリアルタイム更新されません。最新の状態 に更新するにはブラウザの「リロード」(再読み込み)ボタンを押すか、画 面の[Reload]ボタンを押してください。

RA0~5,RB0~7 は PICNIC ボードの I/O ピン番号それぞれに対応して いて、"In"の表示があるポートは現在入力ポートとして定義されています。 同様に"Out"は出力ポートとなります。

Value は現在の I/O ポートの状態です。RA0~3 はアナログ入力ポート なので、A/D 変換の結果が 10 進数(0~1023)で表示されます。RA5 は ボード上の温度センサを読み取り、温度を単位 (摂氏)で表示します。温度 センサは校正されていませんので、実温度とは数 の誤差が発生すること があります。

RB0~7 はデジタル入出力ピンとして定義されていますので、現在の状態が High,Low で表示されます。[H],[L]のボタンを押すことでポートごと に High/Low を変更することができます。

入力ピンの[H],[L]ボタンは押しても変化しません。

Web上ではポートの入出力方向は変えられません。PC側のソフトでの み入力/出力を変更することができます。詳しい資料はインターネットでご 覧ください。

| MAC Address         | 00-02-CB-00-02-17        |
|---------------------|--------------------------|
| IP Addr             | 192.168.0.200            |
| NetMask             | 255.255.255.0            |
| GateWay             | 0.0.0.0                  |
| http Port TCP:#     | 80                       |
| LCD Port UDP:#      | 0                        |
| Parallel Port UDP:# | 10000                    |
| Serial Port UDP:#   | 10001                    |
|                     | Update & Save Initial Va |

Configuration

現在設定されているIPアドレス、ポート番号などの状態を表示・変更することができます。

MAC アドレス以外はユーザが変更す ることが可能です。変更はテキストBO Xに変更値を入力し「Save」のボタンを 押すだけです。設定内容はPICマイコ ンの不揮発性メモリ(EEPROM)に記録さ れますので電源を切っても保持されます。 設定は一度電源を切ると有効になりま

す。

I Value 誤ったデータを設定してしまうとPC から接続不能になってしまうことがある

ので注意してください。もしそうなってしまったらブートストラップモードで再設定できます。

## 設定項目

MAC Address

PICNICボードの MAC アドレスを表示します。このアドレスは世界に1つしかない識別番号です。このアドレスは製造時に記録されたもので変更することはできません。

• IP Addr

現在のIPアドレスが表示されます。変更するにはテキストBOXに変更したいアドレスを入力し「Save」の ボタンを押します。PICマイコンに新しいアドレスが記録され、現在のページがリロードされます。IPアド レスは10進数のドット区切りで入力します。それぞれの桁は0~255の範囲になければなりません。スペース 等の不要な文字を入れたり、IPアドレスとして無効な数字・文字を入力した場合はエラーにはならず、不確定 なアドレスに設定されてしまうことがありますが、もう一度正しく入力すれば直ります。

<u>IPアドレスが有効にするにはリセットする必要があります。リセットする前ならIPをいくらでも変更するこ</u> とができます。リセットはリセットスイッチを押すか、一度電源を切って入れ直すことで行われます。

アドレスに 0.0.0.0 を入力すると DHCP モードとなり、DHCP サーバから IP アドレスを取得するようになります。 DHCP サーバが無い場合は 0.0.0.0 には設定しないでください。

注:テキストボックス内に何も入力しないと、正しく設定されません。0.0.0.0 と入力するようにしてください。

NetMask

IPアドレスのネットマスクを設定します。クラスCなら 255.255.255.0 としてください。

GateWay

デフォルトゲートウェイのIPアドレスを設定します。IP addr と同様に入力してください。 ない場合は 0.0.0.0 と入力します。

http Port TCP#

http の TCP ポート番号を設定します。通常の http のデフォルトポート番号は 80 です。特に変更するする必要はありません。変更するとブラウザでの表示ができなくなります。設定可能なのは 0~65535 の範囲です。

LCD Port UDP#

オプションの液晶モジュールの UDP ポート番号を設定します。このポートは初期設定時 0 になっています。0 は液晶モジュールを使用しないことを意味しています。この場合はリセット直後 RB0~3 が入力ポート, RB4 ~7 は出力ポートになります。

0 以外のポート番号を指定すると液晶モジュールが有効になり、起動時にIPアドレスを液晶に表示するように なります。また、プログラムによってこのポート番号にデータを送ると液晶に任意の文字を表示することが可能 です。この場合リセット時に RB0~1 が入力ポート, RB2~7 は出力ポートとなり、RB2~7 は液晶モジュー ルのコントロールに使われます。ユーザが自由に使えるのは RA と RB の 0,1 だけです。 プロトコルは UDP だけで TCP はサポートしていません。

Parallel Port UDP #

プログラムで RA0~5,RB0~7 をコントロールするためのポートを指定します。プログラムではI/Oの入出 力の方向をデフォルト以外に変更したり、プログラムでI/Oピンをポーリングしたりすることができます。 プロトコルは UDP だけで TCP はサポートしていません。

Serial Port UDP#

プログラムでボード上のRS232Cをコントロールするためのポートを指定します。 PC側のプログラムをう まく作成すればLAN経由でRS232C機器をコントロールすることが可能です。

プロトコルは UDP だけで TCP はサポートしていません。

[Default]ボタンを押すと、PICNICを組み立てた最初の状態にリセットすることができます。特に押下時の確認メッセージはありませんので、誤って押さないようにしてください。設定が有効になるのはリセット後からです。

Status

現在のTCPソケットの状態、送信パケット数などを表示します。この項目の詳細についてはインターネット上の情報を参照ください。

ブートストラップモード

IPアドレスの変更はリモートI/O画面から簡単に行えますが、Webブラウザからの接続が不可能な場合や IPアドレスが解らなくなってしまった時はRS232C経由のこのモードで変更してください。

| соміのプロパティ ?×                                      |
|----------------------------------------------------|
| ポートの設定                                             |
|                                                    |
| ヒ°ット/秒(風): 9600                                    |
| ¯ <sup>*</sup> −𝔅 L <sup>*</sup> ット( <u>D</u> ): 8 |
| ∧りティ( <u>P</u> ): なし                               |
| ストップ*ビット( <u>S</u> ): 1                            |
| 7u-制御( <u>F</u> ): <mark>なし</mark>                 |
| 標準に戻す( <u>R</u> )                                  |
|                                                    |

- - × 7/IKE 編集(E) 表示(A) 通信(Q) 転送(D) へがが(E) 02 23 08 5 PIC Network Interface Card - Bootstrap Mode Version 1.0.0.0 \*\*\*\*\* Configuration \*\*\*\*\* MAC Addr. :00-02-08-00-02-17 [1]P Addr. :192.168.0.200 [N]etMask :255.255.255.0 [G]ateWay :0.0.0.0 h]ttpPort L]CD Port \$80 1200 [P]arallelPort #8020 SlerialPort \$8022 PICNIC> D) 188表 0000.41 自動物出 9000 8-N-1 (20月0日) (2月7日) NUM

には config コマンドを使用してください。

始めにRS232Cケーブルでパソコンのシリアルポート (COM1,COM2など)と本ボードの232C端子を**ス** トレートケーブルで接続します。

通信ソフト(ハイパーターミナル等)を起動しておいてく ださい。通信設定は左図のようにします。

次に、本ボードのジャンパーピン」2の1~2をオン(接続する)にしてから電源を入れてください。通信ソフトに起動メッセージが表示されます。

"PICNIC>"は入力を促すプロンプトです。

help [ENTER]又は?[ENTER]で簡単なヘルプが出力され ます。

現在の設定状態(Configuration)が始めに表示されます。起 動時は必ず一度表示されますが、プロンプトで config[ENTER]とタイプしても表示することができます。

## 設定方法

Configurationの項目に出ている[]で囲った文字 がキーワードになっています。その文字を使って以 下のように入力することで設定を変更します。

- 例1 IPアドレスを192.168.12.123にする。 PICNIC>i=192.168.12.123
- 例 2 http ポート番号を 8080 にする。 PICNIC>h=8080
- 例 3 LCD ポート番号を 10000 にする。 PICNIC>p=10000

エンターを押した時点で設定が不揮発性メモ リ(EEPROM)に記録されます。設定を確認する

設定が終ったら電源を切り、JP2を戻して電源を入れれば新しい設定で動作を開始します。JP2がONのままではLAN接続ができません。設定が終ったら必ずジャンパー設定を元に戻してください。

ブートストラップモードには特に終了コマンドはありません。プロンプトが表示されている間に電源を切って構いません。

LCDモジュールの使用方法

本キットは別売の16×2行のLCDモジュールを接続して、IPアドレスを表示や任意の文字を表示させるこ とが可能です。

液晶モジュールを差し込んだだけでは有効にはならず、使用するには下記の手順が必要です。

リモートI/O画面またはブートストラップモードでLCD Port #を0以外の番号に設定する。

電源を切り、液晶モジュールを専用ソケットに接続する。

コントラストのVRを右一杯に回してください。

電源を入れる。

この手順で液晶モジュールに自IPアドレスが表示されるようになります。液晶が見やすくなるようにもう一度VRを回して調整してください。

CN2のピン配置

| 26                       | 25     | 24   | 23  | 22  | 21  | 20  | 19  | 18  | 17  | 16  | 15  | 14  |
|--------------------------|--------|------|-----|-----|-----|-----|-----|-----|-----|-----|-----|-----|
| G                        | G      | G    | G   | G   | G   | G   | G   | G   | G   | G   | G   | G   |
| RA0                      | RA1    | RA2  | RA3 | RB0 | RB1 | RB2 | RB3 | RB4 | RB5 | RB6 | RB7 | +5V |
| 1                        | 2      | 3    | 4   | 5   | 6   | 7   | 8   | 9   | 10  | 11  | 12  | 13  |
| ۰RA                      | 40~F   | RA 3 |     | アナロ | コグ入 | 力   |     |     |     |     |     |     |
| ۰RE                      | 30 ~ R | B7   |     | デジク | タル入 | 出力  |     |     |     |     |     |     |
| ・+5 V 3 端子レギュレータの 5 V 出力 |        |      |     |     |     |     |     |     |     |     |     |     |
| ۰G                       |        |      |     | グラン | ノド  |     |     |     |     |     |     |     |
|                          |        |      |     |     |     |     |     |     |     |     |     |     |

サンプルプログラムの画面説明(操作画面はバージョンアップで多少レイアウトが変わることがあります)

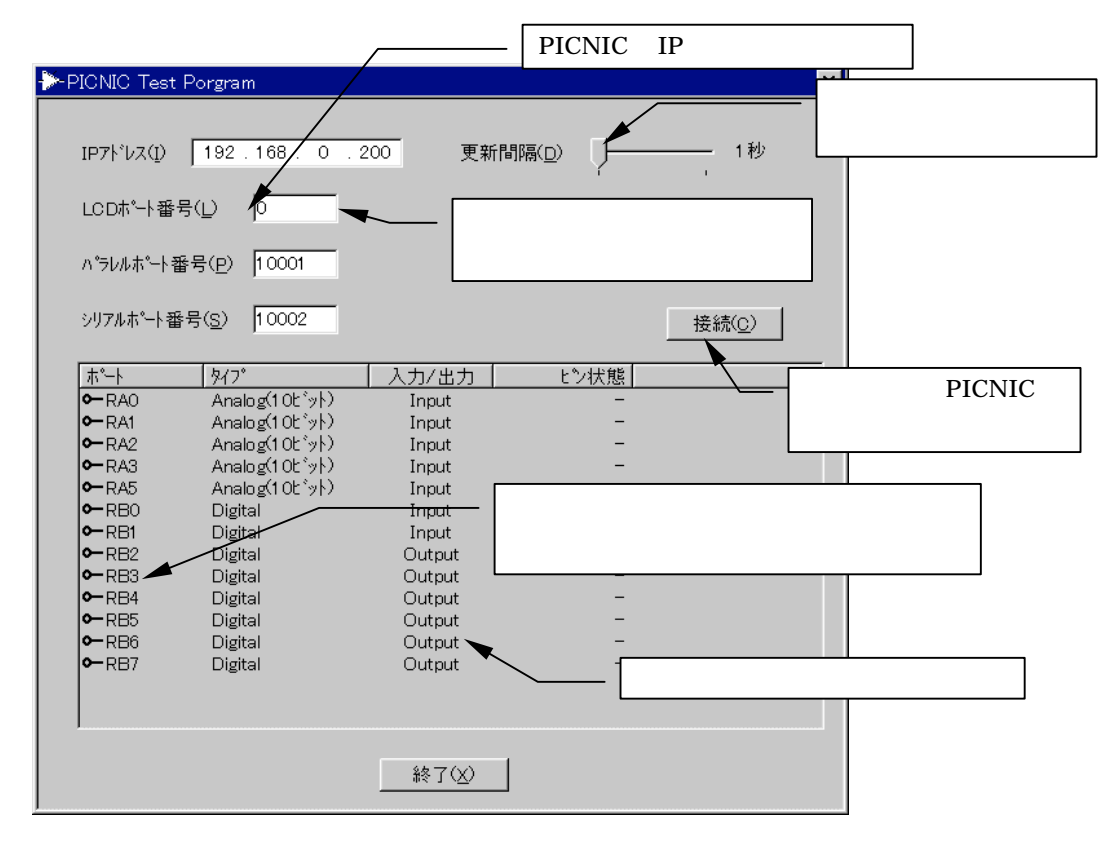

応用例

このPICNICを使った応用例などを弊社ホームページにて公開する予定です。お楽しみに!! また、本キットの解説記事がCQ出版社 トランジスタ技術2001年1月号に掲載されております。そちらも 合わせてご覧ください。

動作しない場合のチェックポイント

動作しない場合の主な原因を挙げています。下記の項目をチェックしてみてください。

□ハンダ付けは確実ですか?

キット製作の一番の不良はこのハンダ付けがほとんどです。

□電源電圧は正しいですか?

本キットは3端子レギュレータ・ブリッジダイオード内蔵なので、DCジャックの入力でDC8V以上の 電源電圧がないと動作しません。もし安定化された5V電源があれば3端子レギュレータを取り外し、O端 子に直接5Vを接続してください。

□IC・トランスの向きは正しいですか?

ICソケットには正しい向きでセットされていますか? 1番ピンを確認してください。

□パケットが本当に PICNIC に到達していますか?

ネットワーク環境が複雑だと、ゲートウェイの設定などの問題でパケットが届いてない場合も考えられま す。クロスケーブル1:1接続でテストしてみてください。

□応答が遅い

PIC マイコンのスピードの関係で、パケットのやり取りに時間が掛かることがあります。もう一度リロード(リトライ)してみてください。

□応答するときとしないときがある。

PICNIC ボードに多数のホスト・プロセスから同時に接続要求があると、一時的にバッファオーバーフロ ーとなり、応答を返さないことがあります。ソフトウェアでリトライすることで対応してください。

□ルータ経由で動作しない。

www/tcp パケットや udp パケットがフィルタリングされている可能性があります。

□ping が通らない

ルータの設定によっては ping パケットをフィルタリングすることができるため、動作していないように 見えることがあります。

Ver.2 の主な変更点

・DHCP にリトライ機能を追加しました。

・RS232C にハードウェアフロー制御機能を内蔵しました。

使用に際しての注意・免責事項

本ボード・ソフトウェアを使用することで、生じた損害・損失は直接・間接を含めていかなるものでも保 証しません。

ソフトウェアにバグや欠陥があったとしても、弊社・作者は全てについて修正・改良の義務を負いません。 ソフトウェアのバージョンアップが行われた場合は弊社ホームページにて公開いたしますが、マイコンの交 換やプログラム書き込みなどのサービスは行いません。また、PICマイコンのファーム書き換えに関して の問い合わせにはお答えできませんのでご了承ください。

> PICNIC Version 2.0 製作マニュアル Copyright © 2000 by TriState Co.,Ltd. http://www.tristate.ne.jp/

組み立て

- まず組み立ては、「組立実体図」、「パーツリスト」、「部品に関する注意」をもとに背の低い部品からハンダ付けしていきます。とはいっても抵抗とコンデンサの大部分は既にハンダ付け済みですので、外形が大きい部品だけをハンダ付けするだけです。部品の足を基板の穴に挿し込み、基板の裏側で隣と接触していないか確認しながらハンダ付けします。足は基板の直近の部分でカットします。
- 2. ICにはICソケットを使用します。PIC16F877 と 93C46 はICソケットを先にハンダ付けし、最後の 目視チェックの後、ICをソケットに差し込むようにします。
- 3. トランスの 20F001N, 電解コンデンサ, 温度センサの LM35DZ, 3端子レギュレータ 7805 は取り付け 方向(極性)が決まっていますので、注意して作業を行ってください。
- 4. VR1は取り付け後、時計方向一杯に回しきっておきます。(VR1は別売りの液晶モジュールの為のものです)
- 5. JP1, JP2のジャンパーヘッダーは下図のように必要な長さにカッター・ニッパーなどでカットしてハン ダ付けします。
- LAN動作確認用LED3本,出力確認用LED4本を取り付けます。LEDは足の長い方が「+」(アノード)側です。
- 7. BD1は部品の記号とキバンの印刷とが合うように差し込んでください。
- 8. 別売りの液晶モジュールを取り付ける場合は、液晶に添付されているピンヘッダ(オス)をCN5にハンダ付けし、ピンソケット(メス)を液晶モジュールにハンダ付けします。
- 9. 組み立てが終わったら、部品の位置・向きが正しいが確認し、ハンダ付け忘れがないかどうかもチェックしま す。最後に2個のICを向きに注意して奥までぎゅっと差し込みます。
- 10. このキットには調整箇所はありません。組み立てが完全であれば確実に動作します。
- 11. インターネットでも組み立てポイントを写真付きで示しておりますので、参考になさってください。  $\alpha$ http://www.tristate.ne.jp/

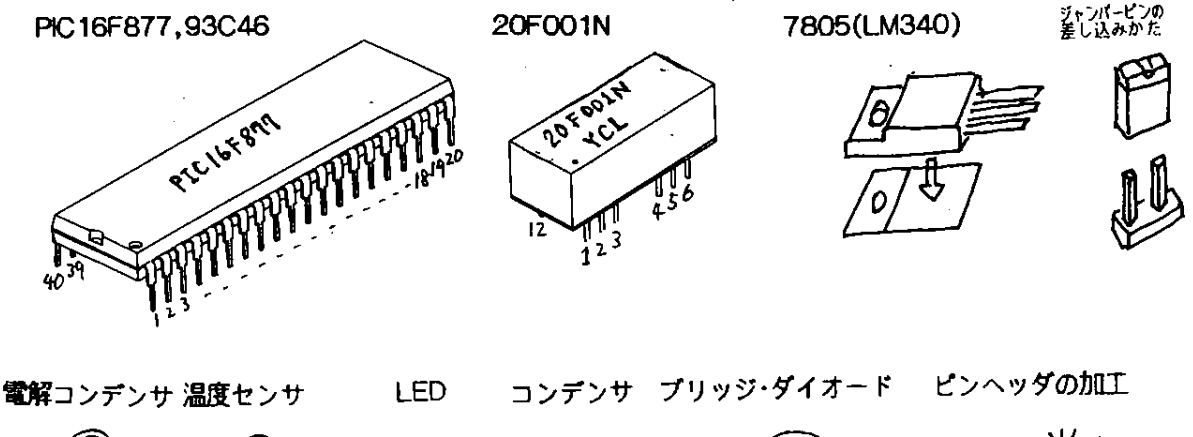

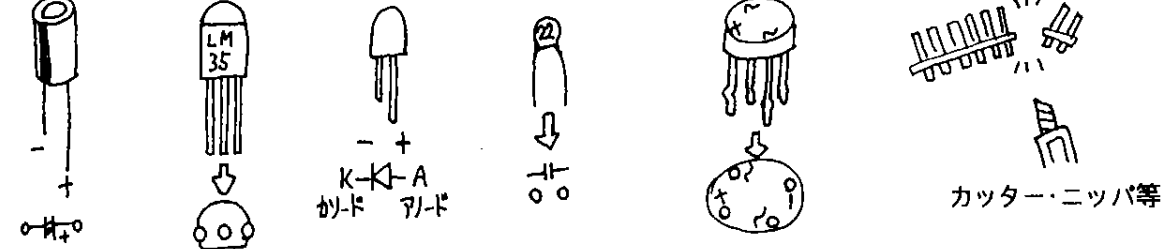

本キットの基板はタカチのプラケースSS-125にぴったりと収まるサイズになっています。コネクタ部分に ついては別途加工してください。

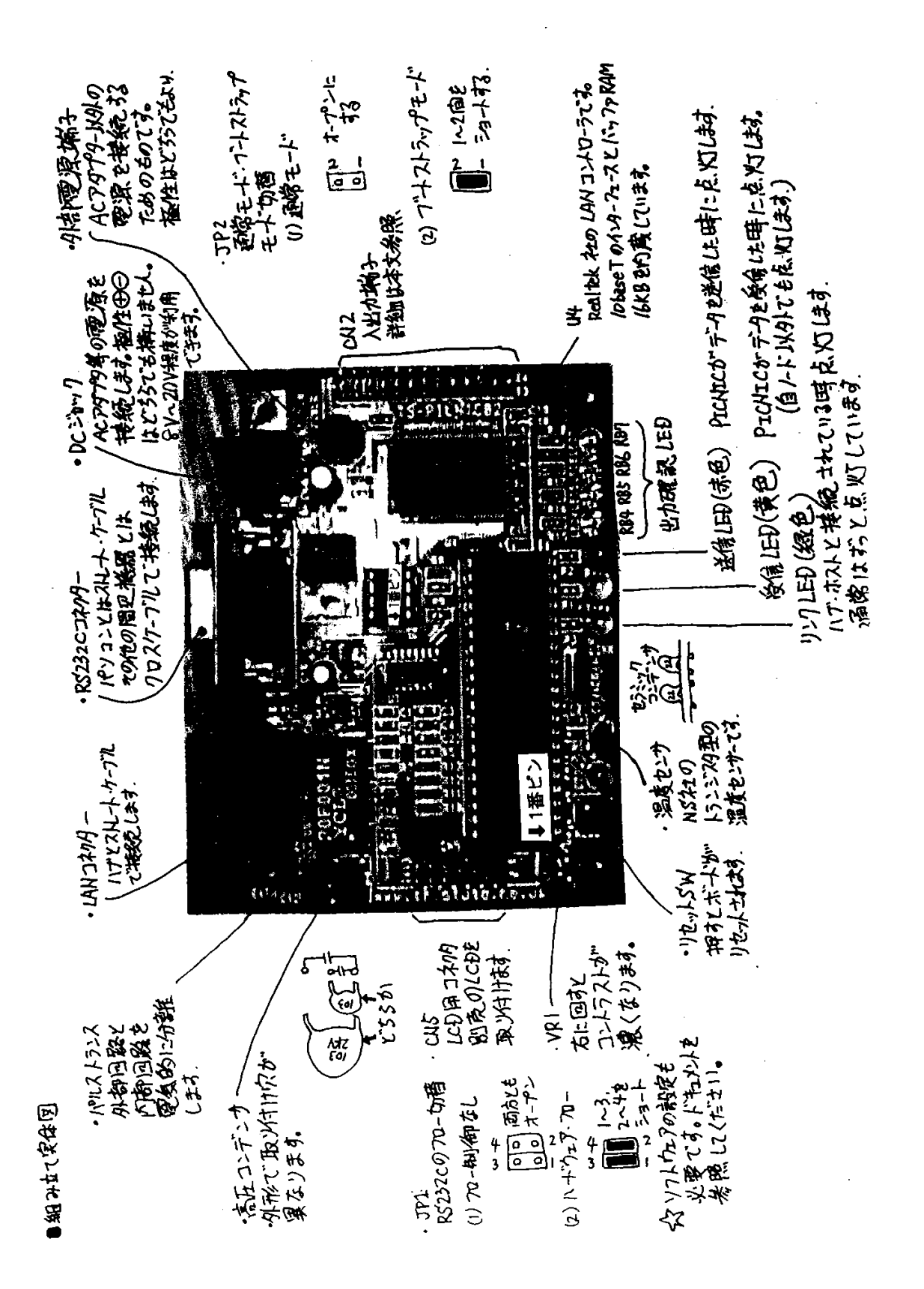

<sup>10</sup> PIC Network Interface Card Kit